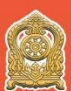

## คู่มือการใช้งาน

## ขั้นตอนการ Log in เข้าสู่ระบบ

- 1. พิมพ์ข้อความ <u>http://www.nidtep.go.th</u> ในช่องค้นหา URL ดังหมายเลข 1
- 2. คลิกเลือก KHURU Online ดังหมายเลข 2

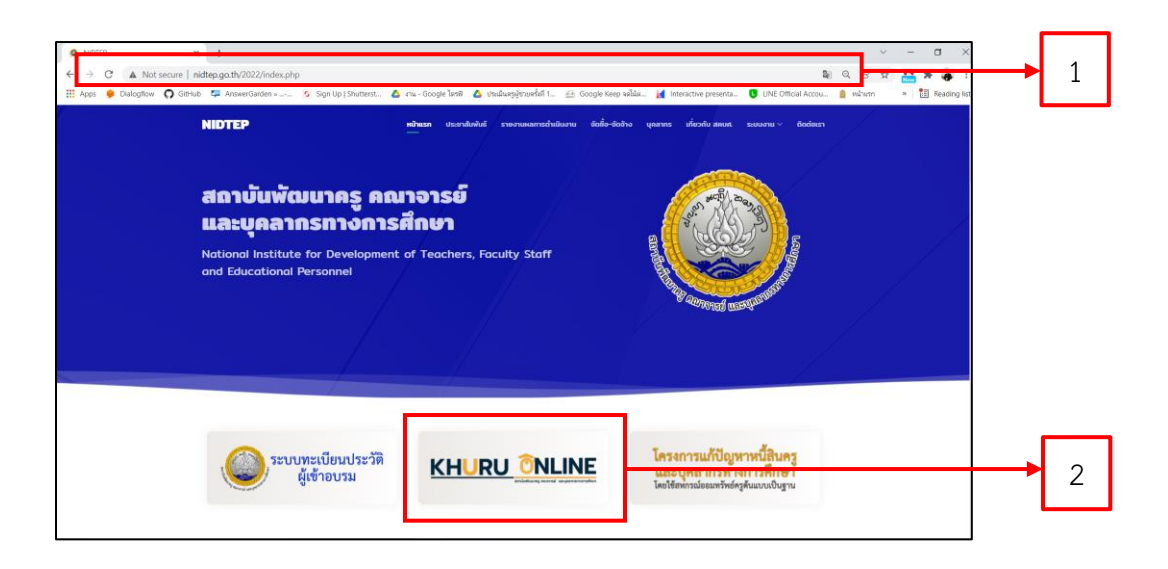

- 2. กรอกชื่อผู้ใช้ ดังหมายเลข 3
- 3. กรอกรหัสผ่าน ดังหมายเลข 4
- 4. คลิ๊กปุ่ม Log in ดังหมายเลข 5

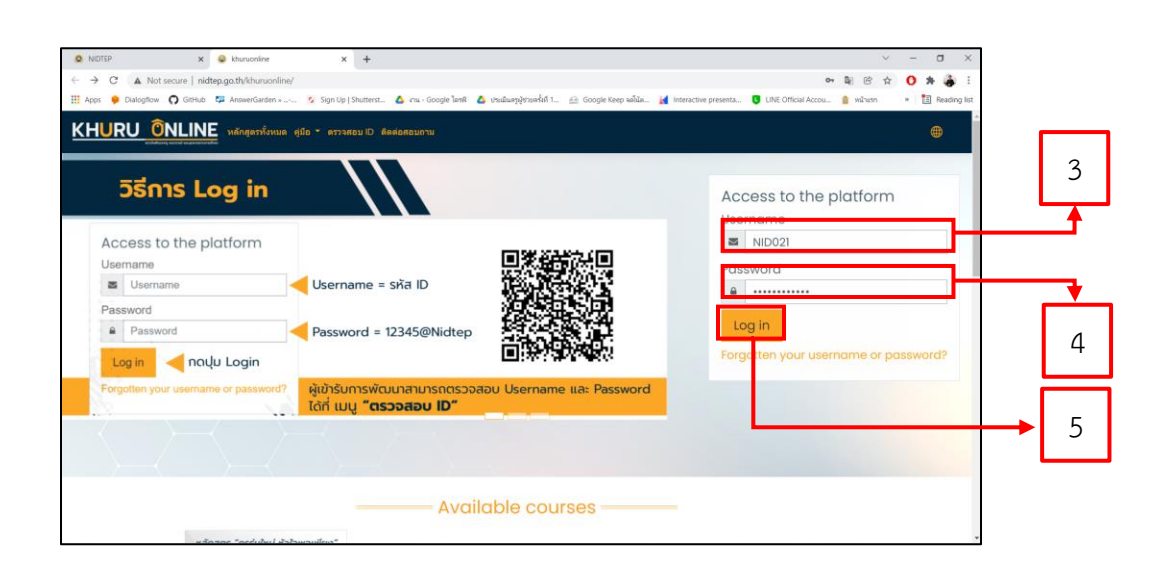

- 5. เมื่อท่านเข้าสู่ระบบเรียบร้อยแล้วให้คลิกเลือกสัญลักษณ์รูปบ้าน หรือ ปุ่ม "หน้าแรกของเว็บไซต์" ดังหมายเลข 6
- 6. เมื่อคลิ๊กหมายเลข 6 แล้วหน้าเว็บไวต์จะแสดงชื่อหลักสูตรให้ท่านคลิกเลือกหลักสูตร ดังหมายเลข 7

| <ul> <li>NIDTEP</li> <li>← → C<sup>*</sup> ▲ Not see</li> <li>Ⅲ Apps ♦ Distription (</li> </ul> | x e ustruos x +<br>are   ndtegastiv/strucetice/my/<br>) Citati: © Assertiation ==== % Synthy Positient. A rea-Google field A sh | ฉันหลู้รับอยู่ได้ 1 😑 Google Keep หลีสิต. 📓 Intern |     | NOTEP     ← → C ▲ Not secure     H Apps. ● Dadephar Q G              | x & kinnunine x +                                                        | 🗴 ou - Gougie Tané 💧 Andongétawkii 1 🖄 Gougie Keep wikou | - 🧃 Istractive presentes - 🚺 TNE Officiale |   |
|-------------------------------------------------------------------------------------------------|----------------------------------------------------------------------------------------------------|----------------------------------------------------|-----|----------------------------------------------------------------------|--------------------------------------------------------------------------|----------------------------------------------------------|--------------------------------------------|---|
| = <u>KHURU ÕNL</u><br>⊙assavara<br>⊙ritaeraaskistesi<br>Ett sejara                              | INE ซองสอง (6.* voces)<br>khuru: แสงตรวมคม <sup>(2.</sup> dere                                                                  |                                                    | • 6 | = KHURU ONLIN<br>Ouwense<br>Mationenschiften<br>Bigtes<br>Oteiernets |                                                                          |                                                          |                                            |   |
|                                                                                                 | างรับที่เป็นไม่เกมาที่                                                                                                    | E E<br>E E<br>Taferstreiden                        |     |                                                                      | khuruonline<br>"องจักสุดร "ครุรุ่นใหม่ หัวใจพอเพียง"<br>เรายายายายายายาย | รายวิชาที่มีอยู่                                         | _                                          |   |
|                                                                                                 | - extension<br>Trimes isomformed -                                                                                              | S R<br>S B<br>D                                    |     |                                                                      | Particular and and an an analysis                                        |                                                          |                                            | 7 |
| www.videou.go.th/thurus/kire/hre                                                                | and and an and an and an and an and an and an and an and an and an and an and an and an and an and an and an an                 |                                                    |     | www.kneppe.th.6d www.kneptew.sej                                     | Monatatata<br>n Minatatata                                               | 3 C <b>D C G F</b>                                       | 94°F Sunny -                               |   |

7. คลิ๊กปุ่ม "Enrol me" ดังหมายเลข 8

 8. เข้าสู่หลักสูตรการพัฒนาสมรรถนะครูและบุคลากรกระทรวงศึกษาธิการเพื่อเสริมสร้างความยั่งยืนทางการเงิน เรียบร้อยแล้ว ดังรูปหมายเลข 9

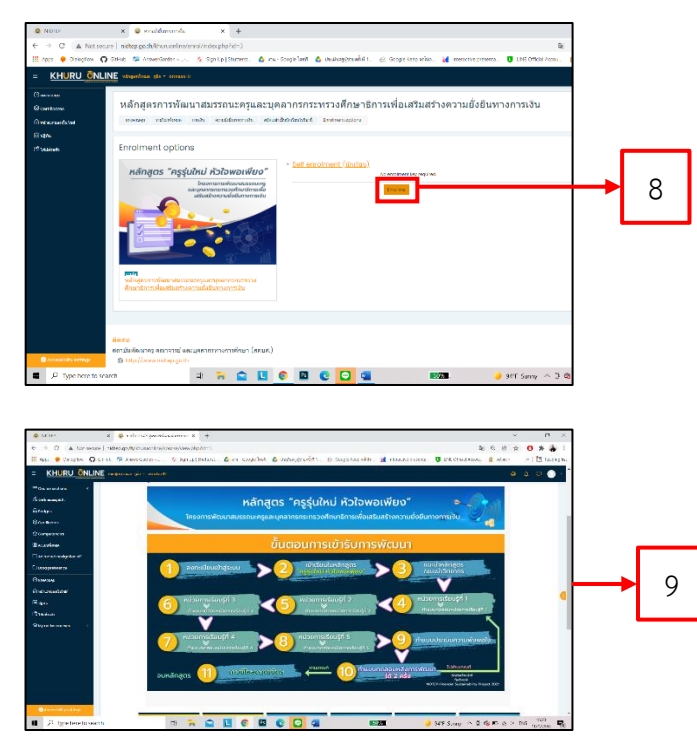